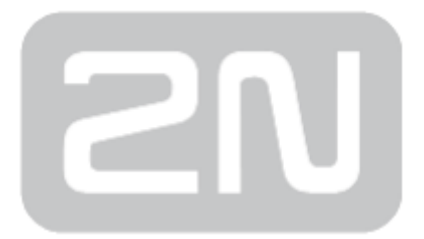

# **Access Commander**

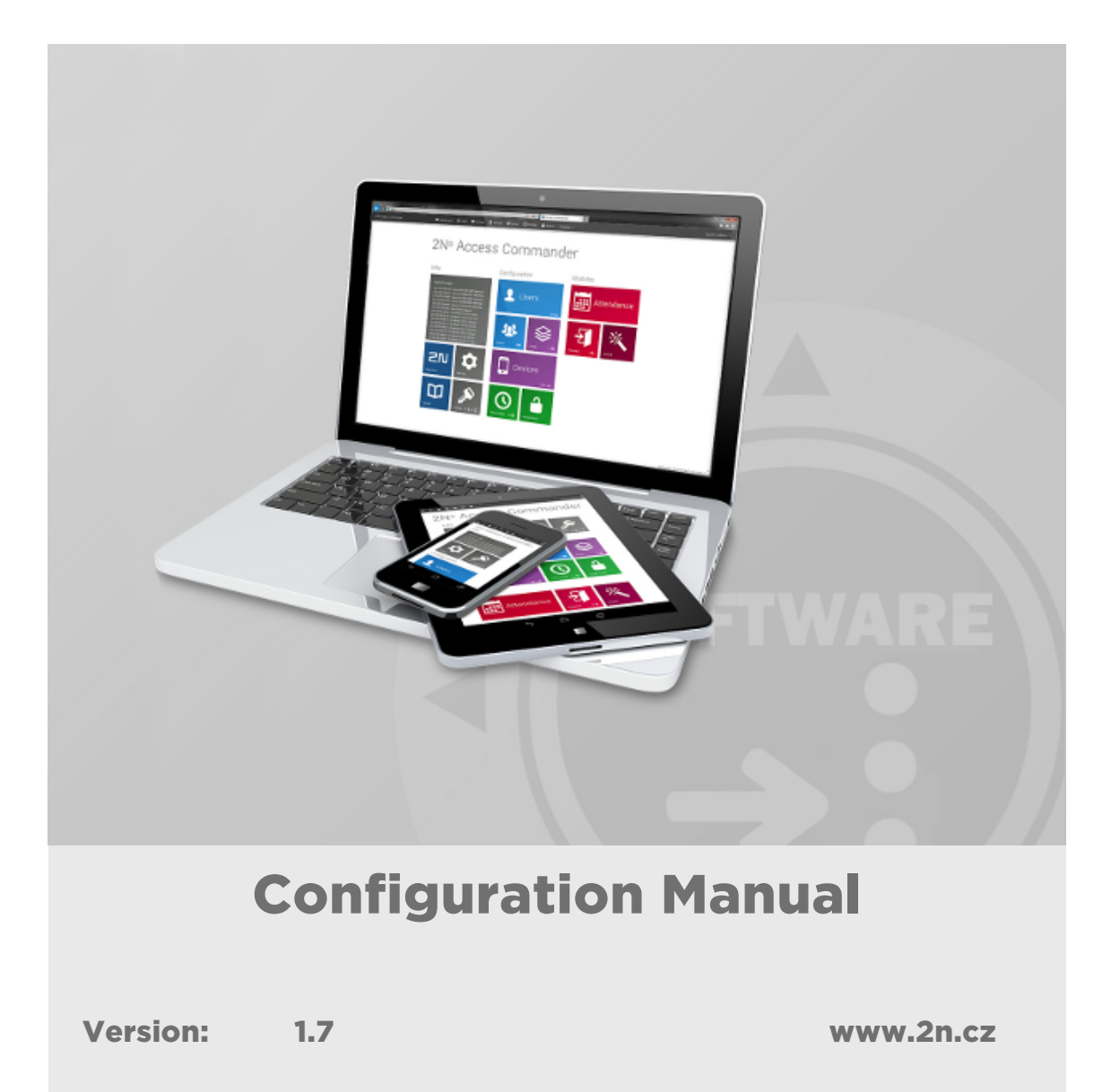

The 2N TELEKOMUNIKACE a.s. is a Czech manufacturer and supplier of telecommunications equipment.

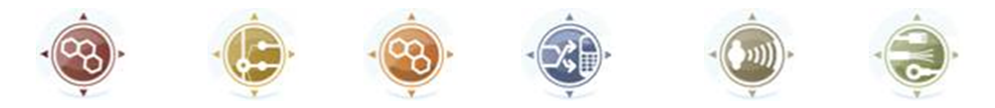

The product family developed by 2N TELEKOMUNIKACE a.s. includes GSM gateways, private branch exchanges (PBX), and door and lift communicators. 2N TELEKOMUNIKACE a.s. has been ranked among the Czech top companies for years and represented a symbol of stability and prosperity on the telecommunications market for almost two decades. At present, we export our products into over 120 countries worldwide and have exclusive distributors on all continents.

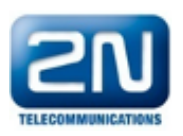

2N<sup>®</sup> is a registered trademark of 2N TELEKOMUNIKACE a.s. Any product and/or other names mentioned herein are registered trademarks and/or trademarks or brands protected by law.

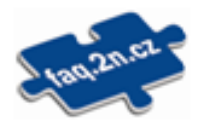

2N TELEKOMUNIKACE a.s. administers the FAQ database to help you quickly find information and to answer your questions about 2N products and services. On www. faq.2n.cz you can find information regarding products adjustment and instructions for optimum use and procedures "What to do if...".

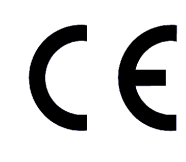

2N TELEKOMUNIKACE a.s. hereby declares that the 2N<sup>®</sup> product complies with all basic requirements and other relevant provisions of the 1999/5/EC directive. For the full wording of the Declaration of Conformity see the CD-ROM (if enclosed) or our website at www.2n.cz.

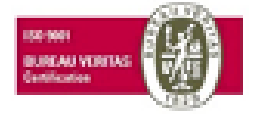

The 2N TELEKOMUNIKACE a.s. is the holder of the ISO 9001:2009 certificate. All development, production and distribution processes of the company are managed by this standard and guarantee a high quality, technical level and professional aspect of all our products.

### **Content:**

- How to Add Device?
- Companies
- User Card Adding
- User Card
- User Types and Rights
- How to Start Monitoring Staff Attendance?
- How to Create and Record Access Rules to Device?
- How Do Access Rules Work?
- Device Configuration via AC
- Copying of Settings between Devices
- Supported Browsers
- 2N<sup>®</sup> Helios IP and Access Unit Firmware Version
- 2N<sup>®</sup> Access Commander Server HW and SW Requirements
- 2N<sup>®</sup> Access Commander Licensing
- Virtual System Setup
- Adding Users to Device
- How to Set Static IP Address
- Back-Up VirtualBox (AC)
- Presence Module
- Automatic Synchronisation
- Display Configuration
- Device Monitoring
- Notification
- Bluetooth Configuration
- LDAP
- CAM Log

## How to Add Device?

1. Select the **Device** card.

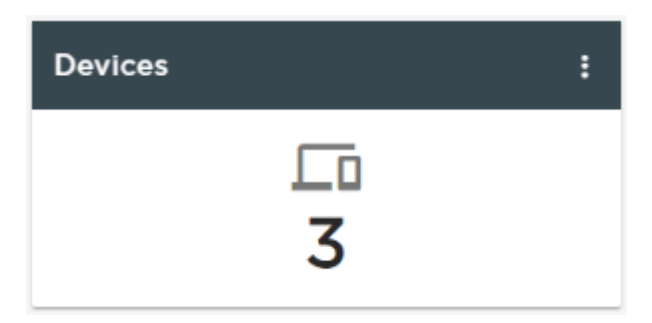

2. Select the **Device - Create** option.

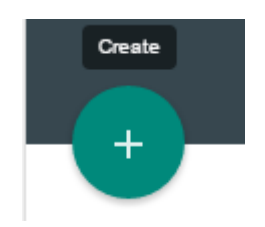

3. Enter **IP address + port** (if the port is other than 443, because the device is behind the NAT, e.g.) and access data

| Create device  |        | ×      |
|----------------|--------|--------|
| SEARCH NETWORK |        |        |
| IP address     |        |        |
| Login<br>Admin |        |        |
|                |        |        |
| Password       |        |        |
|                | CANCEL | CREATE |

### Or try to find the device in the network

SEARCH NETWORK

#### And select

| Create device      |             |               |                     |        | ×      |
|--------------------|-------------|---------------|---------------------|--------|--------|
| PREVIOUS           |             |               |                     |        |        |
| Туре               | IP address  | Serial number | Name                |        |        |
| 2N Helios IP Vario | 10.0.25.187 | 54-0068-0074  | Not added to system | ADD    |        |
| 2N Helios IP Verso | 10.0.25.193 | 54-0776-0060  | Not added to system | ADD    |        |
| 2N Helios IP Verso | 10.0.25.192 | 54-0917-0375  | Not added to system | ADD    |        |
| 2N Access Unit     | 10.0.25.239 | 54-1105-0190  | 2N Access Unit      | ADD    |        |
| 2N Helios IP Vario | 10.0.25.219 | 54-0889-0018  | 2N Helios IP Vario  | ADD    |        |
| 2N Helios IP Verso | 10.0.25.198 | 54-0917-0075  | 2N Helios IP Verso  | ADD    |        |
|                    |             |               |                     | CANCEL | CREATE |

### Device is behind the router

• If the device is in a network other than the AC server, create NAT translation (on the router) and complete the port in the IP address field. Example: "10.0.10.1:44301".

## Companies

### What Is a Company Used For?

Within one installation, divide the  $2N^{\textcircled{R}}$  Access Commander settings into companies to prevent the managers of one company from seeing the users of the other company. This method also enables common building facilities to be shared by multiple companies (entrances, lifts, restaurants, meeting/conference rooms, etc.).

### **Company Creation**

- 1. Select the Company card.
- 2. Select Companies Create (Add button).
- 3. Enter Company name and click Create.

| Create company              |  |  |
|-----------------------------|--|--|
| Company name<br>New Company |  |  |
|                             |  |  |
|                             |  |  |

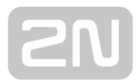

### Company Card

| New Company                                              |                                                        |
|----------------------------------------------------------|--------------------------------------------------------|
| GENERAL SETTINGS HOLIDAYS ATTENDANCE MODE                |                                                        |
| Company name<br>New Company                              | Count of available Attendance Monitoring licenses<br>0 |
| Default language<br>English                              |                                                        |
| ZONES DATA IMPORT LDAP ADD No items have been added yet. |                                                        |

### **General Settings**

- Company name edit the company name.
- Attendance user count (licensed)- display and modify the count of licences assigned to a company. Thus, you assign all the Attendance licences to the companies. The assignment is necessary for you to monitor the user attendance in the selected company.
- **Default application language** set the default application language for all of the company users. A new user can change the default language in its profile (if login is created).

#### Holidays

- Holidays set the company holidays for monthly balance computation. The hours worked on holidays are counted as hours worked on weekends (i.e. above the common working hours).
- Copy holidays copy holidays from another company. Go to the company to which holidays are to be copied. Copy holidays from another company and select the company from which holidays are to be copied. Just click Save. Holidays are copied including dates and names. You can copy holidays repeatedly, but only the name is rewritten if the holiday to be copied is already listed. If unlisted, the holiday is not added.

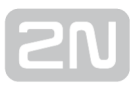

### Attendance Mode

• Common working hours – set the common working hours (from - to) for company user attendance balance computation. If you set from 8 a.m. to 4,30 p. m., the working hours include 8 hours plus a 30-minute lunch break. If a user works less than 8 hours and 30 minutes per day, its account will show a negative balance for that day.

#### Zones

• **Company zones** – assign zones to a company to define the set of facilities to be used by the company users (e.g. the Common space and 4th floor zones, which include the reception entrance door and all 4th floor entrances). One zone can be assigned to multiple companies and one company can be assigned more zones.

### Data Import

- Import of HPROJ file settings import the basic user/device configuration from earlier 2N<sup>®</sup> Helios IP Manager versions.
- User import from CSV file import users and groups from a CSV file.
- Download sample CSV file download a sample CSV file for user import.

| ZONES DATA IMPORT LDAP                                                     |                   |  |
|----------------------------------------------------------------------------|-------------------|--|
| SYNCHRONISATION                                                            |                   |  |
| Scheduled synchronisation time<br>00:00:00                                 |                   |  |
| Last synchronisation state<br>Synchronisation failed [01.01.0001 01:00:00] |                   |  |
| SYNCHRONISE                                                                |                   |  |
| SERVER SETTINGS                                                            | LDAP SCHEMA       |  |
| Server name<br>Empty                                                       | Base DN<br>Empty  |  |
| Port<br>389                                                                | ADVANCED SETTINGS |  |
| Login name<br>Empty                                                        | Nested search     |  |
| Password                                                                   |                   |  |
| Use SSL                                                                    |                   |  |
| DELETE CONFIGURATION                                                       |                   |  |
|                                                                            |                   |  |

LDAP is used for downloading users from an external Active Directory system. For more information on how to set up LDAP in the **2N**<sup>®</sup> Access Commander, visit LDAP.

### LDAP

## **User Card Adding**

Refer to Subs. Who is assigned what rights? User Types.

- 1. Select the Users card.
- 2. Select the Users Create (Add button) option.
- 3. Complete the mandatory data: Name / Company / Role and press the Create button.
- 4. Create login data (optional). Create Login / Password

| Create user               |        | ×      |
|---------------------------|--------|--------|
| Name                      |        |        |
|                           |        |        |
| Select company My Company |        | •      |
| Add login credentials?    |        |        |
|                           |        |        |
|                           | CANCEL | CREATE |

5. If added successfully, the new user is displayed in the Users table and can thus be assigned to Groups and its parameters can be configured (Cards, Phone numbers, Switch codes, ...).

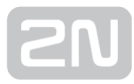

## **User Card**

Use the User card to set the user details, accesses and phone numbers.

| User01<br>Working period: 170:00 Balance: -83:51 Wo   | orked hours: 86:09         |
|-------------------------------------------------------|----------------------------|
| ACCOUNT SETTINGS AUTHORISATION ACCESSES PHONE NUMBERS |                            |
| INFO                                                  | INCLUSION                  |
| Name<br>User01                                        | In company<br>My Company   |
| User number<br>Empty                                  | In group<br>Group1 x       |
| E-mail<br>noreply@2n.cz                               | ADD                        |
| LOGIN INFO                                            | EXTENDED                   |
| Login<br>userì                                        | Attendance Monitoring: Yes |
| GENERATE A NEW PASSWORD                               |                            |

### 1. Account setting

- Name set the user name for the 2N<sup>®</sup> Access Commander operation and Helios IP upload.
- User number used for administration with external systems.
- E-mail set the address on which the 2N<sup>®</sup> Access Commander account information shall be sent.
- Login set the user login.
- Generate new password click this button to send an e-mail to the user including a new password. The user must change this password upon the first login to the 2N<sup>®</sup> Access Commander.
- In company display the company assignment.
- In group display the user group assignment. A user can be assigned to multiple groups within a company.
- Attendance monitoring make sure that an access card is set for the user to be monitored.

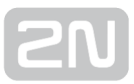

### 2. Authorisation

• set the user right assigned to the user. Refer to User Types and Rights for details. User rights can be combined.

### 3. Accesses

| User01<br>Working period: 170:00 Balance -83:51 Worked Nours: 86:09      |                                |                           |  |  |  |  |  |  |
|--------------------------------------------------------------------------|--------------------------------|---------------------------|--|--|--|--|--|--|
| ACCOUNT SETTINGS AUTHORISATION                                           | CCESSES PHONE NUMBERS          |                           |  |  |  |  |  |  |
| ALLOWED ZONES                                                            |                                |                           |  |  |  |  |  |  |
| Zone1 Zone2 Zone3                                                        |                                |                           |  |  |  |  |  |  |
| CARD                                                                     |                                | DOUBLE AUTHENTICATION     |  |  |  |  |  |  |
| Identification number<br>3F00F2FBC2                                      |                                | Double authentication: No |  |  |  |  |  |  |
| LOAD FROM READER                                                         |                                | ACCESS LIMITATION         |  |  |  |  |  |  |
| PHONE                                                                    |                                | Access time limitations   |  |  |  |  |  |  |
| The user enters the pairing code to the 2N° M<br>primary pairing device. | obile Key application near the | Unimited                  |  |  |  |  |  |  |
| Pairing code GENERAT                                                     | E                              |                           |  |  |  |  |  |  |
| Pairing time<br>1 hour                                                   |                                |                           |  |  |  |  |  |  |
| Primary pairing device<br>2N Helios IP Verso                             |                                |                           |  |  |  |  |  |  |
| SWITCH CODES                                                             |                                |                           |  |  |  |  |  |  |
| CREATE                                                                   |                                |                           |  |  |  |  |  |  |
| Switch Switch code                                                       |                                |                           |  |  |  |  |  |  |
| #1 1                                                                     | Z #                            |                           |  |  |  |  |  |  |

- Allowed zones display the zones to which the user has access via the access rule.
- Identification number display a window to set the user card number manually.
- Read from reader click to display the reader selecting window.

| Read card ID                                                     | >                                               |
|------------------------------------------------------------------|-------------------------------------------------|
| Select the card reader to be used:                               |                                                 |
| Universal 13.56 MHz + 125 kHz USB RFID card reader<br>(9137421E) | 125 kHz EMarine USB RFID card reader (9137420E) |
|                                                                  | CANCE                                           |

- 13.56 MHz + 125 kHz (9137421E) USB RFID reader install a card reader driver. Download from 2N<sup>®</sup> Access Commander or www.2n.cz.
- **2.** 125 kHz EMarine (9137420E) USB RFID reader no driver is required, but make sure that the English keypad version is enabled.

- Telephone a separate screen, Bluetooth configuration, is available for **Bluetooth setting**.
- Switch codes user switch activation codes. The switch code helps you open a door lock, e.g., via the keypad or DTMF code.
- Double authentication used for higher user security. The user must enter its code after applying its card. Make sure that the card Id and switch code are defined to make this function work properly.
- Access limitation limit the access data validation time: from, to or both.

### 4. Phone numbers

|                         | Jser01<br>'orking period: 170:00 | Balance: -83:51 Work | ed hours: 86:09 |            |     |
|-------------------------|----------------------------------|----------------------|-----------------|------------|-----|
| ACCOUNT SETTINGS        | AUTHORISATION ACCESS             | ES PHONE NUMBERS     |                 |            |     |
| PHONE NUMBERS           |                                  |                      |                 |            |     |
| CREATE                  |                                  |                      |                 |            |     |
| Order                   | Phone number                     | Time profile         | HIP Eye         | Group call |     |
| #1                      | 1100                             | N/A                  | Empty           | No         | × 1 |
| VIRTUAL NUMBER          |                                  |                      |                 |            |     |
| Virtual number<br>Empty |                                  |                      |                 |            |     |

Create phone number via the following parameters.

- Phone number sequence define which number shall be called first. If the first number is unavailable, the second and then the third number shall be dialled.
- Phone number of the station to be called.
- Time profile for phone number time limitations.
- HIP Eye address to be used by **2N<sup>®</sup> Helios IP Eye** for displaying a camera image window to users that are not equipped with a display-equipped video telephone.
- Group calls are used for simultaneous calling to the following phone number. When the call is answered on one phone, the other phone will stop ringing.

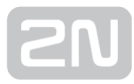

### 5. Attendance

| ATTENDA  | ACCESS LOGS   |        |        |       |      |          |        |         |       |        |        |         |          |        |              |
|----------|---------------|--------|--------|-------|------|----------|--------|---------|-------|--------|--------|---------|----------|--------|--------------|
| < PREV   | VIOUS MONTH   |        |        |       |      | Period:  | Octob  | er 🔻    | 2016  |        |        |         |          |        | NEXT MONTH > |
|          | Date          | 0:00   | 2:00   | 4:00  | 6:00 | 8:00 10  | :00 12 | :00 14: | 00 16 | 5:00 1 | 8:00 2 | 0:00 2: | :00 24:0 | D Time | Balance      |
|          | SA 01.10.2016 | 0:00 - | 23:59  |       |      |          |        |         |       |        |        |         |          | 23:59  | 23:59        |
|          | SU 02.10.2016 |        | 2:00 - | 16:00 |      |          |        |         |       |        |        |         |          | 14:00  | 14:00        |
|          | MO 03.10.2016 |        |        |       |      | 8:00 - 1 | 5:55   |         |       |        |        |         |          | 7:55   | -0:35        |
|          | TU 04.10.2016 |        |        |       |      |          |        |         |       |        |        |         |          | -      | -8:30        |
|          | WE 05.10.2016 |        |        |       |      |          |        |         |       |        |        |         |          | -      | -8:30        |
|          | TH 06.10.2016 |        |        |       |      |          |        |         |       |        |        |         |          | -      | -8:30        |
| <b>P</b> | FR 07.10.2016 |        |        |       |      |          |        |         |       |        |        |         |          | -      | -8:30        |
|          | SA 08.10.2016 |        |        |       |      |          |        |         |       |        |        |         |          | -      |              |
|          | SU 09.10.2016 |        |        |       |      |          |        |         |       |        |        |         |          | -      |              |
|          | MO 10.10.2016 |        |        |       |      |          |        |         |       |        |        |         |          | -      | -8:30        |

Attendance data in user detail.

### 6. Access logs

| ATTENDANCE ACCES      | S LOGS |                    |                |            |        |              |
|-----------------------|--------|--------------------|----------------|------------|--------|--------------|
| Time                  | Zone   | Devices            | Event type     | Event code | User   | Description  |
| 31. 10. 2016 11:37:06 | Zone1  | 2N Helios IP Verso | Card swiped    | 3F00F2FBC2 | User01 | Check in     |
| 31. 10. 2016 10:38:16 | Zone1  | 2N Helios IP Verso | Card swiped    | 3F00F2FBC2 | User01 | Check in     |
| 31. 10. 2016 10:38:14 | Zone1  | 2N Helios IP Verso | Card swiped    | 3F00F2FBC2 | User01 | Check in     |
| 31. 10. 2016 10:11:47 | Zone1  | 2N Helios IP Verso | Card swiped    | 3F00F2FBC2 | User01 | Check in     |
| 26. 10. 2016 17:23:21 | Zone1  | 2N Helios IP Verso | Keypad entered | 1          | User01 | PIN accepted |
| 26. 10. 2016 17:22:59 | Zone1  | 2N Helios IP Verso | Keypad entered | 1          | User01 | PIN accepted |
| 26. 10. 2016 17:22:12 | Zone1  | 2N Helios IP Verso | Keypad entered | 1          | User01 | PIN accepted |
| 26. 10. 2016 17:21:37 | Zone1  | 2N Helios IP Verso | Keypad entered | 1          | User01 | PIN accepted |
|                       |        |                    |                |            |        |              |

Filtered-out access logs. You can see all passages and keypad presses for all the devices added to the  $2N^{\textcircled{R}}$  Access Commander.

## **User Types and Rights**

The following five types of user rights are available with the following meanings:

### Full administrator access:

- Can create and edit all the user and device parameters.
- Can set the access rules.
- Can change licences.
- Can access all the modules (as licensed).
- Can change the system and module settings (Attendance, ...).
- Can monitor and edit Attendance of all the users.

### User with user administration right is authorised to:

- Can create/delete and fully edit users.
- Can add users to groups, add user access cards, edit user phone numbers and edit switch codes.
- Can monitor and export its attendance.
- Cannot assign rights to users.
- Cannot display or edit attendance of the other users.

### User with attendance administration right

- Can edit attendance of users from its groups.
- Can monitor and export user attendance in the same groups.
- Cannot see or edit the other users.
- Has no right to assign users to groups.

#### User with access administration right

- Can create, delete and edit groups.
- Can add/remove users to/from groups.
- Can create and edit time profiles.
- Can create, delete and edit access rules.
- Cannot create new users or edit existing ones.

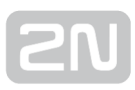

### User

- Can change its password.
- Cannot see or edit the other users.
- Can see other modules (Presence, Attendance, ...) as licensed and authorised.
- Can monitor and export its attendance as licensed and configured.

### 🕑 Tip

• User rights for user/attendance/access administration can be combined arbitrarily.

## How to Start Monitoring Staff Attendance?

Set the following to monitor the staff Attendance:

### 1. Event Reading

- Configure the passage direction for all the selected card readers (Hardware / Extending modules / Direction).
- Set the automatic download period in the Access Commander (Settings / Download data from device).
- Set the attendance mode (Settings / Attendance module mode).
  - Free
  - In-Out (necessary for Presence function)

### 2. Attendance Control at User

- Complete the user access card ID (Users Access card Card ID (Identification number)).
- Enable user attendance monitoring use a checkbox (Users Attendance monitoring).

### 3. Licence

- User attendance monitoring is licensed for a defined count of users. See the current state in **Setting Licence User count for attendance**.
- Set the user count to be monitored in **Companies** Count of available user attendance monitoring licences.

### How to Create and Record Access Rules to Device?

### Add/Set Data

- Add Device.
- Create **Zones** and add a device to them.
- Add User.
- Create **Groups** and add a user to them.
- Create **Time profiles**.
- Set Access rules.

### Record to Device

Once the access rule is created, the device to which the users are to be added joins the synchronisation queue. Automatic synchronisation takes place within a minute after the access rule creation.

### Synchronisation can be started manually too:

- 1. Go to the **Device** card to record to device.
- 2. Open the selected device.
- **3.** Press the dedicated button in **Device synchronisation** in the Management block.

### **How Do Access Rules Work?**

| Group 🔿 | Zone  | Time profile $~~ \downarrow$ |
|---------|-------|------------------------------|
| Group1  | Zone1 | N/A                          |

The access rules define WHERE, to WHOM and WHEN is access granted.

- WHO is defined by the group and users assigned to it (one user may be in more groups assigned to one company at the same time).
- WHERE is defined by the zone and devices assigned to it (one device may be assigned to one zone only).
- WHEN is defined by the time profile assigned. This item is not mandatory. An incomplete time profile means an unlimited access (24/7).

The figure below shows the rule creating logics:

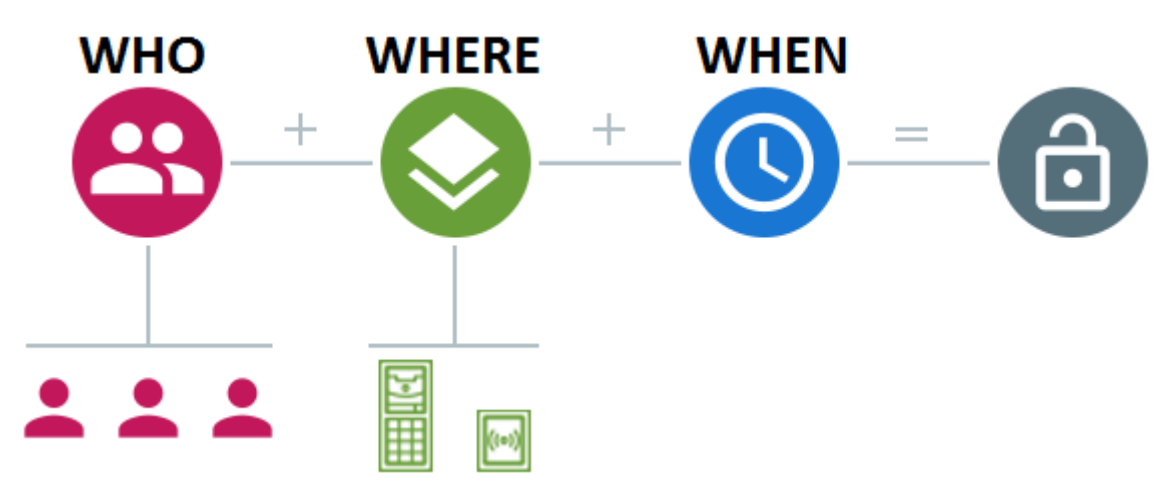

### (i) Info

- One group can be assigned to multiple zones as well as one zone can be assigned to multiple groups.
- A selected zone-group pair can be added repeatedly with different time profiles.

### [2N]

## **Device Configuration via AC**

- 1. Select the **Device** card.
- **2.** Select the **active** device to be configured from the list of added devices and choose the **Modify** device option (click anywhere in the selected device row).

| Name 个             | Status | IP address  | Serial number | Firmware version |   |         |
|--------------------|--------|-------------|---------------|------------------|---|---------|
| 2N Access Unit     | Online | 10.0.25.239 | 54-1105-0190  | 2.15.0.24.3      |   | \$<br>Î |
| 2N Helios IP Vario | Online | 10.0.25.219 | 54-0889-0018  | 2.15.0.24.3      | - | \$<br>Î |
| 2N Helios IP Verso | Online | 10.0.25.198 | 54-0917-0075  | 2.15.0.24.3      |   | \$<br>Î |

**3.** In the menu **Management** select the **Configure device** item. If the device is not in the **active state**, the **Configure device** option cannot be used. The parameter icon is inactive in this case.

| ((*)) 2N Access Unit<br>Device state: Online           |                                                                                       |
|--------------------------------------------------------|---------------------------------------------------------------------------------------|
| GENERAL NETWORK SETTINGS FEATURES DEVICE BACKUP        |                                                                                       |
| Device name<br>2N Access Unit                          | Synchronisation state<br>Synchronisation completed successfully [30.03.2016 13:35:14] |
| Serial number<br>54-1105-0190                          | Backup state<br>No backup yet                                                         |
| Firmware version<br>215.0.24.3                         |                                                                                       |
| MAC address<br>7C-IE-B3-01-39-DD                       |                                                                                       |
| Zone<br>Zone2                                          |                                                                                       |
| COPY SETTINGS SYNCHRONISE ALL DEVICES CONFIGURE DEVICE |                                                                                       |

4. A new window opens up for you to configure the selected device (for parameter details refer to the Configuration Manual at https://manuals.2n.cz/is/en). Click the right-hand upper corner to close the window any time and return to the environment of the 2N<sup>®</sup> Access Commander.

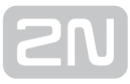

| Configure device | 2N Helios IP Verso CZ   EN   DE   FR   IT   ES   RU Logout                                                                                                    | ×     |
|------------------|----------------------------------------------------------------------------------------------------|-------|
|                  | 2N <sup>®</sup> Helios IP Verso<br>Status<br>SERIA NUMBER S4.977.075<br>SUBRICI<br>SCARDON<br>The Parts                                                                                                    |       |
|                  | UP TIME Od 16h 22m 9<br>SIP 1 NOT REGISTERED<br>NUMBER NOT REGISTERED<br>NUMBER NOT REGISTERED<br>NUMBER NOT REGISTERED<br>NUMBER 111<br>Warning: Default Password in Use Streaming Streaming                                                                                                    |       |
|                  | Contraction of the second second seco |       |
|                  | Narvail     KAQ     Lorror     System     System       Harrow     HAQ     Lorror     HAQ     Marthurance                                                                                                    | *     |
|                  |                                                                                                    | CLOSE |

## **Copying of Settings between Devices**

- 1. Go to the Device
- 2. Select the active device whose configuration is to be copied and select the Modify device option.
- **3.** In the section **Management** select the **Copy setting** item. If the device is not in the **active state**, the option cannot be used. The parameter icon is inactive in this case.
- **4.** Select the device in the open window to which you want to copy the configuration. You can select more devices at once by holding **Ctrl** and selecting more list items with your mouse. Having selected the items, click on the diskette to save the selection.
- **5.** Moreover, you can specify the setting parts to be copied in this window. Again, you can choose more sections using the **Ctrl** key.

| Copy settings t                                                                                                    | o another device                     | ×           |
|----------------------------------------------------------------------------------------------------|--------------------------------------|-------------|
| Select the target of 2N Access Unit Access Unit Access Unit Access Unit Access Unit Access Unit Access Units In Control of Control of Control o | devices for loading device settings: |             |
| Select the section                                                                                                    | n(s) to be copied:                   |             |
| WebServer<br>HttpApi                                                                                                    | CANCEL CO                            | PY SETTINGS |

### **Supported Browsers**

Optimised for the following browser:

• Google Chrome (version 40 and higher)

Other supported browsers:

- Mozilla Firefox (version 35 and higher)
- Internet Explorer (version 11 and higher)

The other browsers have not been tested and thus their full functionality cannot be guaranteed.

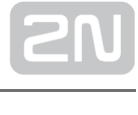

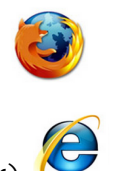

## **2N® Helios IP and Access Unit Firmware Version**

### Connected Device Firmware Overview

| FW<br>version | Synchronisation | Downloading<br>events | Monitoring<br>devices | Bluetooth | Access data<br>validity | CAM Log |
|---------------|-----------------|-----------------------|-----------------------|-----------|-------------------------|---------|
| 2.18.0.27.5   | 0               | •                     | 0                     | 0         | •                       | 0       |
| 2.17.0.26.5   | 0               | •                     | 0                     | 0         | •                       | ×       |
| 2.16.1.25.7   | 0               | •                     | •                     | ×         | ×                       | ×       |
| 2.16.0.25.4   | 0               | •                     | •                     | ×         | ×                       | ×       |
| 2.15.2.24.7   | 0               | •                     | •                     | ×         | ×                       | ×       |
| 2.15.1.24.5   | 0               | •                     | •                     | ×         | ×                       | ×       |
| 2.15.0.24.3   | 0               | •                     | •                     | ×         | ×                       | ×       |

### Bluetooth

The Bluetooth module is available only for  $2N^{\textcircled{R}}$  Helios IP Verso and  $2N^{\textcircled{R}}$  Access Unit.

## **SN**

### **2N® Access Commander Server HW and SW Requirements**

2N<sup>®</sup> Access Commander is distributed as a virtual image for Oracle VirtualBox and VMWare.

Host system requirements

Note

• 2N<sup>®</sup> Access Commander requires 64bit OS.

Minimum hardware configuration that allows for connection of up to 50 Helios IP devices:

- OS: any 64bit OS (Windows, OS X, Linux, Solaris)
- CPU: 64bit, 2 GHz, 2 cores (VT-X support recommended)
- **RAM:** 4 GB
- LAN: 1Gbit

#### Minimum guest system requirements

- CPU: 2 cores
- **RAM:** 2 GB
- LAN: bridged

#### List of services and necessary ports

| Service     | Port   |
|-------------|--------|
| HTTP/HTTPS* | 80/443 |
| SMTP        | 225    |

**SN** 

| DHCP   | 68  |
|--------|-----|
| DNS    | 53  |
| NTP    | 123 |
| LDAP** | 389 |
| SSH    | 22  |

\* Used for communication with both the clients and door communicators.

\*\* Port 389 is used for LDAP by default. Select another port in the **2N**<sup>®</sup> Access Commander configuration if necessary.

## **2N® Access Commander Licensing**

### Licence v 1.5.0

There is a change in licensing in version 1.5.0. From now on, one connected device has to be selected as a licensed one.

Refer to the Licence tile on the administrator's Dashboard for the current count of

licensed devices and Attendance users. Upon the initial installation of the 2N<sup>®</sup> Access Commander, a Trial licence (see below for details) will be available for you to configure one device and monitor Attendance of one user free of charge. Order extending licences to manage a higher count of devices or monitor more users than one. The following licence types can be ordered:

| 91379040 | 2N <sup>®</sup> Access Commander - licence for +5 devices (5-device licence package)*                                            |
|----------|----------------------------------------------------------------------------------------------------|
| 91379041 | 2N <sup>®</sup> Access Commander - licence for +25 users (25-user licence package)** - for employees' Attendance monitoring only |

### 🛈 Info

\* If you need a licence for 17 devices, e.g., then order 4 licences No. 91379040 (to connect up to 20 devices in total to the system).

\*\* If you need a licence for 69 users, e.g., then order 3 licences No. 91379041 (to monitor arrivals/departures of up to 75 users in total).

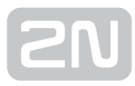

| Licence  | : |
|----------|---|
| <b>L</b> |   |
| 50/200   |   |

Click on the tile to pass to the **Setting – Licence** menu, where you can find the following sections:

### Current Licences

The section displays the count of required and owned device and user attendance management licences (in the required / owned format). Including the last licence adding date. Every licence addition rewrites the original one. Licences are not added up.

### Active license

Licensed devices S/N: 54-1105-0190 Count of available Attendance Monitoring licenses: 23 (of the total count 25) Count of available device licenses: 0 (of the total count 5) License adding date: 09/07/2016 08:39:09

### Licence Device S/N for Licence Generation

One of the connected devices (Helios IP, Access Unit, etc.) is used for licence generation. Send the serial number to your distributor. A licence will be generated and remain valid as long as the licence device is connected (the device is used as a hardware key). When the licence device is disconnected, a protective period will start running to keep the Access Commander active. When the protective period expires, all the devices will become inactive and a new licence will have to be generated.

#### Licence Adding

The section helps you add a new licence by reading the licence file from your PC disk.

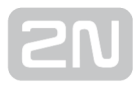

| Settings                                                          | Settings                                                               |                                                                                                    |  |  |  |
|-------------------------------------------------------------------|------------------------------------------------------------------------|----------------------------------------------------------------------------------------------------|--|--|--|
| LICENSE                                                           | SMTP                                                                   | ATTENDANCE MODULE MODE                                                                                                    |  |  |  |
| Active lic<br>Licensed of<br>Count of a<br>License ad<br>ADD LICE | ense<br>levices S/N:<br>vailable Atte<br>vailable dev<br>lding date: O | 54-1105-0190<br>endance Monitoring licenses: 23 (of the total count 25)<br>ice licenses: 0 (of the total count 5)<br>)9/07/2016 08:39:09 |  |  |  |

### Trial Licence

For testing purposes, a trial licence will become active on the server upon installation with the following parameters:

- 1 device
- 1 attendance user
- unlimited count of system users

### Licence Expiration

A licence gets expired when the licence device is disconnected from the  $2N^{\ensuremath{\mathfrak{R}}}$  Access

**Commander** for a long time. The time during which the 2N<sup>®</sup> Access Commander is functional depends on the time during which the licence device was connected: the longer the connection time the longer the reconnection timeout. See the licence detail for the licence expiration date and time.

### Active licence

S/N of licensed device: 54-1105-0190 Count of available Attendance Monitoring licences: 24 (of the total count 25) Count of available device licences: 0 (of the total count 5) Licence adding date: 10/31/2016 13:33:47 Expiration date: 11/11/2016 09:20:19

### ADD LICENCE

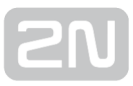

When the licence gets expired, all the devices are switched into the inactive mode. When a new licence is added, first activate the device for which the licence has been generated. The other devices cannot be activated until this licence device is activated.

### **Virtual System Setup**

### 🛈 VT-Х

• It is recommended to enable the VT-X virtualisation technology in the BIOS.

### VirtualBox

### licence

• Open Source Software under the terms of the GNU General Public License (GPL) version 2.

(https://www.virtualbox.org/)

- 1. Download the latest VirtualBox
  - **a.** version from https://www.virtualbox.org/wiki/Downloads, preferably including the VirtualBox Extension Pack
- 2. Download the image from the official 2N website.
- 3. In VirtualBox go to File Import appliance...

| 2N® Access Commander 1.2.0.0 | ova 🛛 🗸                                                        |
|------------------------------|----------------------------------------------------------------|
| Appliance settings           |                                                                |
| Description                  | Configuration                                                  |
| Virtual System 1             |                                                                |
| 😪 Name                       | 2N® Access Commander 1.2.0_2                                   |
| Description                  | 2N® Access Commander is a SW application used for global confi |
| 🗮 Guest OS Type              | 🔞 Debian (64-bit)                                              |
| CPU                          | 2                                                              |
| RAM                          | 2000 MB                                                        |
| OVD                          |                                                                |
| Diagonal Card 🕞 🕞            | ICH AC97                                                       |
| Network Adapter              | Intel PRO/1000 MT Desktop (82540EM)                            |
| Storage Controller (IDE)     | PIIX4                                                          |
| Reinitialize the MAC address | of all network cards                                           |
| 0                            |                                                                |

- **a.** Edit the name.
- **b.** Check the CPU setting (2 at least).
- c. Check the RAM setting (2048 MB at least).
- **d.** Check whether the correct network adapter is selected.
- 4. Confirm the Licence Terms and Conditions in the next step.

#### VMware Player

- 1. Download the image from the official 2N website.
- 2. In VMware Player "File Open..." select the path to the OVA file.
- 3. As needed, rename and click "Import".
- 4. After importing check the "Settings".

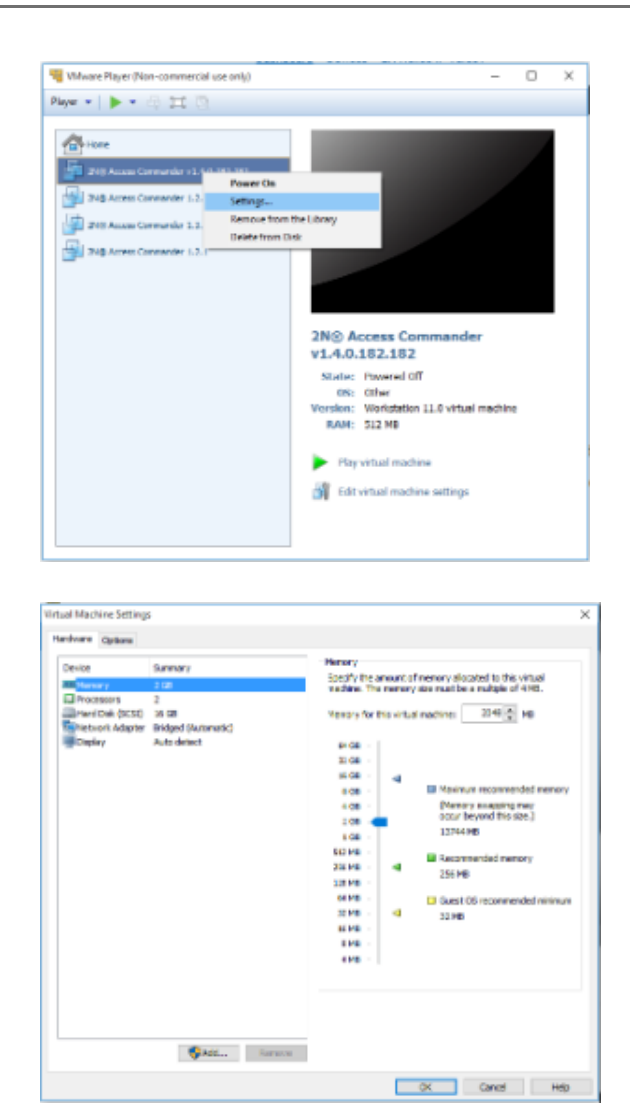

- 5. Check the settings
  - a. Check the CPU setting (2 at least).
  - **b.** Check the RAM setting (2048 MB at least).
  - c. Check whether the correct network adapter is selected.

### VMware vSphere

0

- Created in VMware vShere VMware ESXi 5.1.0. Not tested for other versions.
- 1. Download the image from the official 2N website.
- 2. Follow the wizard instructions in VMware vShere File Deploy OVF Template...
- 3. Check the Edit Settings...

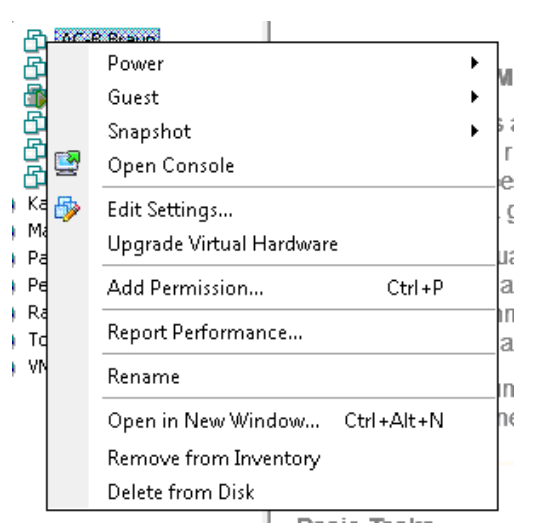

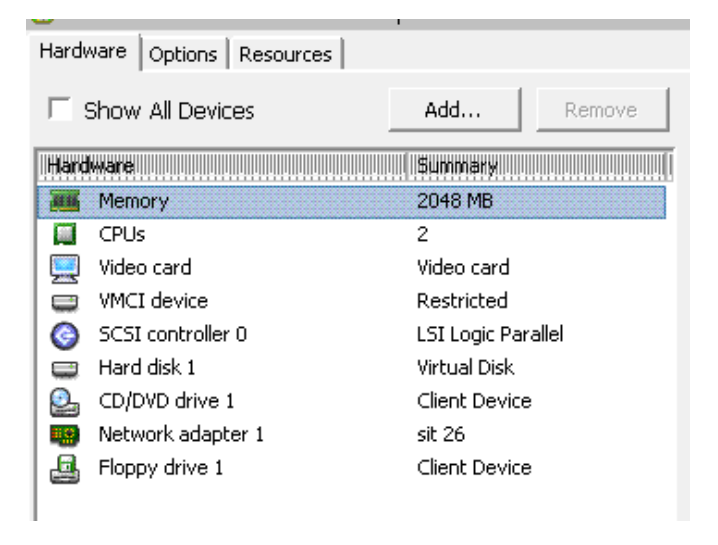

- **a.** Edit the name (Options)
- **b.** Check the CPU setting (2 at least).
- c. Check the RAM setting (2048 MB at least).
- d. Check whether the correct network adapter is selected.

## **Adding Users to Device**

The users are added to the device during synchronisation depending on their relations to the device:

- 1. The user should have access to the device, i.e. is assigned to the group that is tied by the access rule with the zone that the device is assigned to.
- **2.** The user is assigned to a device button.
- **3.** The user is assigned to the quick dial list for the given device.
- The user is a deputy in the case of inaccessibility of a user mentioned in item 2 or 3 above.

The above mentioned rules yield variable sets of users, which can be combined into a final user list to be added to the device during synchronisation.

As a rule, the users are added to the device including their card IDs and switch codes. In addition to the card ID and switch code, the time profile assigned to the access rule is added too. If a user is assigned to multiple groups with different access rules and different time conditions, its card ID (switch code) is added to the device with more time profiles (mask used).

Phone numbers are added instead of card IDs for the users mentioned in rules 2, 3 and 4.

### [2N]

## **How to Set Static IP Address**

2N<sup>®</sup> Access Commander (Linux based) is configured to obtain the IP address from the DHCP server by default. In case you have no DHCP server in your network or wish to assign the static IP address to the virtual server, please follow the steps described below.

 Run the virtual server with 2N<sup>®</sup> Access Commander and open the console. You should see the following message:

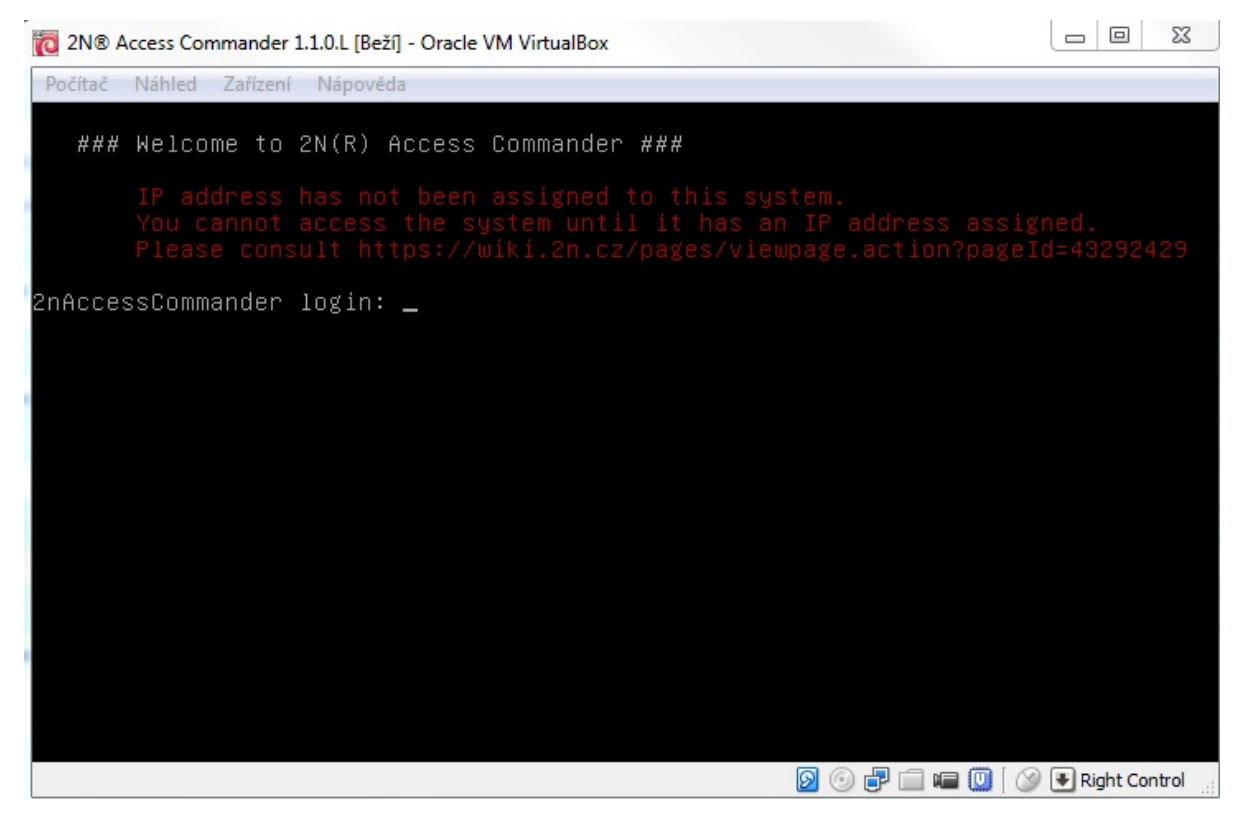

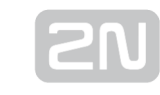

 Note
 In case the IP address has been assigned to 2N<sup>®</sup> Access Commander and you want to access it remotely, you can use SSH connection. Any SSH client will work, we recommend you to use putty.

- 2. Sign in with the following credentials:
  - login name: root
  - password: 2n
- 3. Edit /etc/network/interfaces using a text editor, for example "nano" or "mcedit"
  - To run the text editor enter one of the commands below:
  - mcedit /etc/network/interfaces or
  - nano /etc/network/interfaces

| Počítač Náhled Zařízení Nápověda                                                                                                    |  |
|----------------------------------------------------------------------------------------------------|--|
| 2nAccessCommander login: root<br>Password:<br>_ast login: Thu Jul 2 08:52:45 CEST 2015 on tty1<br>_inux 2nAccessCommander 3.2.0-4-amd64 #1 SMP Debian 3.2.68-1+deb7u1 x86_64 |  |
| ∓#<br>  Access Commander v1.1.0  <br>  https://wiki.2n.cz/x/xB6qAg  <br>¥#                                                                                                   |  |
| root@2nAccessCommander:~# nano /etc/network/interfaces _                                                                                                    |  |
| < III.                                                                                                    |  |

- **4.** Search for a line containing "**iface ethO inet dhcp**" and change it to (see the figure below):
  - iface ethO inet static
    - address 192.168.0.10 IP address
    - netmask 255.255.255.0 subnet mask
    - gateway 192.168.0.1 default gateway

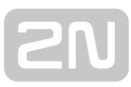

| 2N® Access Commander 1.1.0.L [Beží] - Oracle VM VirtualBox                                                                                    |
|----------------------------------------------------------------------------------------------------|
| Počítač Náhled Zařízení Nápověda                                                                                                    |
|                                                                                                    |
|                                                                                                    |
| GNU nano 2.2.6 Soubor: /etc/network/interfaces                                                                                                |
| # This file describes the network interfaces available on your system<br># and how to activate them. For more information, see interfaces(5). |
| # The loopback network interface                                                                                                    |
| auto lo<br>iface lo inet loopback                                                                                                    |
| # The primary network interface<br>allow-hotplug eth0<br>iface eth0 inet <mark>[dhcp_]</mark>                                                 |
| type: address 192.168.0.10                                                                                                    |
| netmask 255.255.255.0                                                                                                    |
| gateway 192.168.0.1                                                                                                    |
|                                                                                                    |
|                                                                                                    |
|                                                                                                    |
| R Získat páp <b>ín</b> Uložit <b>IR</b> Otevřít sp <b>ív</b> Předchozí <b>IX</b> Vujmout te <b>RP</b>                                         |
| <mark>^X Ukončit</mark> ^J Zarovnat ^W Kde je <sup>^</sup> V Další stra <sup>^</sup> U Zrušit vyj <sup>^</sup> T P                            |
|                                                                                                    |
|                                                                                                    |
| 0 🕞 🖶 🚍 🐨 🔘                                                                                                    |

- **5.** Save the changes:
  - mcedit press F10
  - nano press "ctrl+x" and then "y" to confirm
- 6. Add DNS servers to /etc/resolv.conf using a text editor:
  - Enter one of the commands below:
    - mcedit /etc/resolv.conf or
    - nano /etc/resolv.conf
- 7. Add the following lines to the file:
  - nameserver 8.8.8.8 primary DNS server
  - nameserver 8.8.4.4 secondary DNS server
- **8.** Save the changes:
  - mcedit press F10
  - **nano** press "**ctrl+x**" and then "y" to confirm
- **9.** Apply the changes either by restarting the virtual server or the networking service.

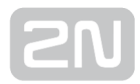

- Use one of the commands below:
  - **reboot** restart the virtual server or
  - service networking restart restart just the networking service

### Note

• If you are connected via SSH, you will be disconnected at this point.

Now that all the steps above have been taken, your **2N<sup>®</sup> Access Commander** is configured successfully to use the static IP address.

## Virtual Machine Back-Up to File (Export to OVA)

- With the virtual machine off.
- Go to File Export appliance...

| <u>File</u> <u>Machine</u> <u>H</u> elp |            |                 |                                                                                 |                      |                                                                                       |                       |
|-----------------------------------------|------------|-----------------|---------------------------------------------------------------------------------|----------------------|---------------------------------------------------------------------------------------|-----------------------|
| 🔅 😳 🔶 🧼                                 | •          |                 |                                                                                 |                      |                                                                                       | Details Snapshots (9) |
| Preferences                             | Ctrl+G     | <u> </u>        | <u> </u>                                                                        |                      |                                                                                       |                       |
| Import Appliance                        | Ctrl+I     |                 | 📃 General                                                                       |                      |                                                                                       | Preview               |
| 🙉 Export Appliance                      | Ctrl+E     |                 | Name:<br>Operating                                                              | 2N®<br>Debi          | Access Commander 1.1.1.L_2<br>ian (64-bit)                                            |                       |
| 🔯 Virtual Media Manager                 | Ctrl+D     |                 | System:                                                                         |                      |                                                                                       | 2N® Access            |
| 🛃 <u>N</u> etwork Operations Manager    |            | nek 4)          | 🧾 System                                                                        |                      |                                                                                       | Commander 1.1.1.L 2   |
| 🚱 C <u>h</u> eck for Updates            |            |                 | Base Memory: 2<br>Processors: 2                                                 | 2000 MB              | 3                                                                                     |                       |
| A Reset All Warnings                    |            |                 | Execution Cap: 9                                                                | 90%                  |                                                                                       |                       |
| <b>▽</b> E <u>x</u> it                  | Ctrl+Q     |                 | Boot Order: F<br>Acceleration: V                                                | Floppy, C<br>VT-x/AM | Optical, Hard Disk<br>ID-V, Nested Paging, PAE/NX                                     |                       |
|                                         |            |                 | 🛄 Display                                                                       |                      |                                                                                       |                       |
|                                         |            |                 | Video Memory:<br>Remote Desktop S<br>Video Capture:                             | p Server:            | 12 MB<br>Disabled<br>Disabled                                                         |                       |
|                                         |            |                 | Storage                                                                         |                      |                                                                                       |                       |
|                                         |            |                 | Controller: IDE<br>IDE Secondary<br>Master:<br>Controller: SCSI<br>SCSI Port 0: | ľ                    | [Optical Drive] Žádný<br>2N® Access Commander 1.1.1.1.L-disk1.vmdk (Normal, 15,00 GB) |                       |
|                                         |            |                 | 🕞 Audio                                                                         |                      |                                                                                       |                       |
|                                         |            |                 | Host Puls<br>Driver:<br>Controller: ICH                                         | ulseAudio<br>CH AC97 | ,                                                                                     |                       |
|                                         |            |                 | P Network                                                                       |                      |                                                                                       |                       |
|                                         |            |                 | Adapter Intel                                                                   | el PRO/10            | 00 MT Desktop (NAT)                                                                   |                       |
| Export one or more VirtualBox virtual   | l machines | as an appliance |                                                                                 |                      |                                                                                       |                       |

• Select the virtual machine, set the export path and select the Manifest Export storage.

| v | irtual <u>m</u> ac                              | hines to export                                  | Ар           | pliance | <u>s</u> ettings |                   |         |
|---|-------------------------------------------------|--------------------------------------------------|--------------|---------|------------------|-------------------|---------|
|   | 🔂 2N®                                           | Access Commander - win7_32 0                     |              | Descrip | otion            | Configuration     |         |
|   | 2N®                                             | Access Commander 1.1.1 (2)                       |              | Virtual | System 1         |                   |         |
|   | 10 2N®                                          | Access Commander 1.1.1.L_2                       | _            | db      | Name             | 2N/® Access Comm  | ander 1 |
|   | C AC_1                                          | -1-1<br>Wi-7 CitEstensions                       |              |         | Due du et        | ZING ACCESS COMIN | ander T |
|   | E11                                             | - WIN/ - GITEXTENSIONS                           |              |         | Product          |                   |         |
|   |                                                 | 2N@ Access Commander win7 22                     | 0            |         | Product-URL      |                   |         |
|   | NOT                                             | 2N® Access commander - win7_52                   |              | 9       | Vendor           |                   |         |
|   |                                                 |                                                  |              | 9       | Vendor-URL       |                   |         |
|   |                                                 |                                                  |              | 9       | Version          |                   |         |
|   |                                                 |                                                  |              | 9       | Description      | 2N® Access Comm   | ander i |
|   |                                                 |                                                  |              | 9       | License          |                   |         |
| S | torage set<br><u>F</u> ile:<br>F <u>o</u> rmat: | tings<br>/tmp/AccessCommander_backup_<br>OVF 1.0 | 060815.ova   |         |                  |                   |         |
|   | 💌 Write                                         | <u>M</u> anifest file                            |              |         |                  |                   |         |
|   |                                                 | <u>G</u> uided Mode                              | Restore Defa | aults   | < <u>B</u> ack   | Export            | Cancel  |

The exported file can be easily transferred and imported (refer to the AC setup) via any machine \*(see the minimum virtual machine requirements) to the VirtualBox application (or another virtualisation tool if the file is converted for the given application).

### Application / Virtual Machine Snapshot (within VirtualBox only)

- With the virtual machine on/off.
- Switch to the Snapshots tab.

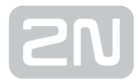

| <u>F</u> ile <u>M</u> achine <u>H</u> elp  |           |           |
|--------------------------------------------|-----------|-----------|
| New Settings Discard Start                 | 🔅 Details | Snapshots |
| AC mrkvosoft                               |           |           |
| S AC lin                                   |           |           |
| ⊗ tools                                    |           |           |
| 2N® Access Commander 1.1.0.<br>Powered Off |           |           |
|                                            |           |           |

• Perform the Scan snapshot action.

| <u>F</u> ile <u>M</u> achine <u>H</u> elp                                                         |               |                            |                    |
|---------------------------------------------------------------------------------------------------|---------------|----------------------------|--------------------|
| New Settings Discard Start                                                                        |               | Details                    | <b>O</b> Snapshots |
| New Settings Discard Start  A Cmrkvosoft  A Clin  tools  2N® Access Commander 1.1.0.  Powered Off | Current State | Crt+Shift+S<br>Crt+Shift+C | <u>Snapshots</u>   |
|                                                                                                   |               |                            |                    |
|                                                                                                   |               |                            |                    |

• Edit the name (plus reason for creation).

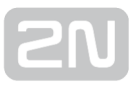

| 64 | Snapshot <u>N</u> ame         |  |  |  |  |  |  |
|----|-------------------------------|--|--|--|--|--|--|
|    | belore upgrade                |  |  |  |  |  |  |
|    | Snapshot Description          |  |  |  |  |  |  |
|    |                               |  |  |  |  |  |  |
|    |                               |  |  |  |  |  |  |
|    |                               |  |  |  |  |  |  |
|    |                               |  |  |  |  |  |  |
|    |                               |  |  |  |  |  |  |
|    |                               |  |  |  |  |  |  |
|    |                               |  |  |  |  |  |  |
| He | elp <u>C</u> ancel <u>O</u> K |  |  |  |  |  |  |

Thus, a renewal point is created that can be easily renewed.

| <u>F</u> ile <u>M</u> achine <u>H</u> elp                                                                                                    |                                                                                                    |                                                                                                    |                       |
|----------------------------------------------------------------------------------------------------|----------------------------------------------------------------------------------------------------|----------------------------------------------------------------------------------------------------|-----------------------|
| New Settings Discard Start                                                                                                    |                                                                                                    |                                                                                                    | Details Snapshots (1) |
| New Settings Discard Start          AC mrkvosoft         AC lin         tools         Image: Comparison of the set of the set of th | <ul> <li>Image: Second second second</li></ul> | Restore Snapshot       Ctrl+Shift+R         Delete Snapshot       Ctrl+Shift+D         Show Details       Ctrl+Space         Clone       Ctrl+Shift+C | Details Inapshots (1) |
|                                                                                                    |                                                                                                    |                                                                                                    |                       |

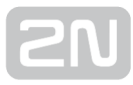

| Are wan<br>snap<br>befo | you sure you<br>t to restore<br>oshot<br><b>ore upgrade</b> ? |
|-------------------------|---------------------------------------------------------------|
| Cancel                  | Restore                                                       |

Application / Virtual Machine Cloning (within VirtualBox only)

• Execute the Cloning action on the created snapshot via the Snapshots tab.

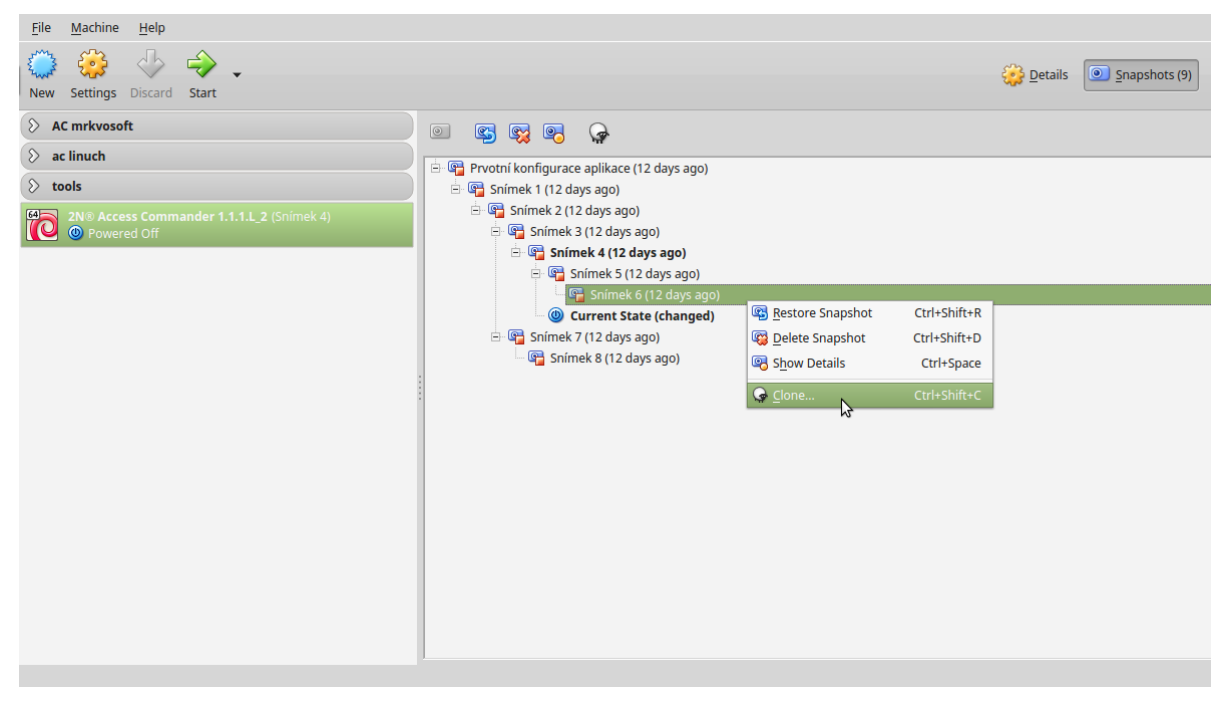

• Choose the Full clone type and Current PC status in Snapshots edit a new name and select Reinitialise MAC... (to make DHCP assign another IP address).

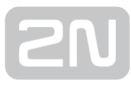

|    | New machine name           2N® Access Commander 1.1.1.L_2 Clone |                                                                                                   |  |  |  |
|----|-----------------------------------------------------------------|---------------------------------------------------------------------------------------------------|--|--|--|
|    | Clone type<br>Full Clone<br>Linked Clone<br>Reinitialize the Ma | Snapshots<br>Current <u>machine state</u><br><u>Everything</u><br>AC address of all network cards |  |  |  |
| Gu | ided Mode Sack                                                  | Clone Cancel                                                                                      |  |  |  |

## **Presence Module**

The **Presence** module is an extending Attendance module used for displaying the list of employees currently present in a building. To make the module work, follow the attendance monitoring start steps specified in **How to Start Monitoring Staff Attendance**?

All the users to be monitored are subsequently displayed in the Presence module. Presence is detected from the downloaded card swipes through the end terminals (Helios IP, Access Units).

- 1. If the last user event of the day is arrival (IN event), the user is considered present.
- 2. When the user passes through a card reader with an unspecified direction, the current user zone will be changed. The same happens when the user passes through an IN card reader.
- 3. If the last event is departure (OUT event), the user is considered absent.
- **4.** After midnight, the presence records are deleted in case any of the users forgot to mark its departure.

### 🛈 Info

• The Presence module does not work properly if card readers without IN /OUT specification are used for Attendance monitoring within the company. Readers with IN/OUT specification can only be used.

## **Automatic Synchronisation**

Automatic synchronisation helps you update terminal equipment settings in the whole access system. It is started upon every change that is to be reflected in the terminal equipment configuration, i.e. that is related to user access rights, phone numbers, time rules or button settings. The synchronisation data check is executed every minute.

Synchronisation is only performed for the devices that are to be updated according to the access rule settings. Only those requests are queued that are initiated by the changes that affect terminal equipment. For example, a change of the user that is not assigned to any group does not start automatic synchronisation.

(i)

• The automatic synchronisation time (updating of all terminal equipment) depends on the count of devices to be synchronised and the amount of data to be loaded.

## **Display Configuration**

Go to the detail of the device to configure the device display. Select Display button configuration or Display configuration in the Administration section.

| Synchronisation state<br>Synchronisation completed successfully [20.03.2016 13:35:13] |  |  |  |  |  |  |
|---------------------------------------------------------------------------------------|--|--|--|--|--|--|
| Backup state<br>No backup yet                                                         |  |  |  |  |  |  |
|                                                                                       |  |  |  |  |  |  |
|                                                                                       |  |  |  |  |  |  |
|                                                                                       |  |  |  |  |  |  |
|                                                                                       |  |  |  |  |  |  |
| Management                                                                            |  |  |  |  |  |  |
| NFIGURATION CONFIGURE QUICK DIAL BUTTONS                                              |  |  |  |  |  |  |
|                                                                                       |  |  |  |  |  |  |
|                                                                                       |  |  |  |  |  |  |

### Name Tag Configuration

| ٢ | 1anagement                   |                       |                        |                           |
|---|------------------------------|-----------------------|------------------------|---------------------------|
|   | DISPLAY BUTTON CONFIGURATION | DISPLAY CONFIGURATION | KEYBOARD CONFIGURATION | CONFIGURE QUICK DIAL BUTT |
|   | Button number                |                       | Use                    | r                         |
|   | #1                           |                       | Emį                    | pty                       |
|   | #2                           |                       | Emį                    | pty                       |
|   | #3                           |                       | Emį                    | pty                       |
|   | #4                           |                       | Emį                    | pty                       |
|   |                              |                       |                        |                           |

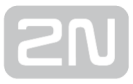

Name tags are used for quick dialling of users using a single button. Click on "Empty" next to the button number and enter the user name to be added. Having added the users, click OK and start synchronisation.

### List Configuration

| PLAY BUTTON CONFIGURATION        | DISPLAY CONFIGURATION      | KEYBOARD CONFIGURATION | CONFIGURE QUICK DIAL BUTTONS                               |  |
|----------------------------------|----------------------------|------------------------|------------------------------------------------------------|--|
| Group                            |                            | $(\mathbf{+})$         | Main group                                                 |  |
| Main group                       |                            |                        | Main group has no users. Click the button + add a new one. |  |
| am group has no groups. Click ti | ne putton + aud a new one. |                        |                                                            |  |
|                                  |                            |                        |                                                            |  |
|                                  |                            |                        |                                                            |  |
|                                  |                            |                        |                                                            |  |
|                                  |                            |                        |                                                            |  |
|                                  |                            |                        |                                                            |  |
|                                  |                            |                        |                                                            |  |

This window helps you create the list to be loaded to the device. Click + to create a group. Use Drag&Drop to move groups in the structure. Having created the required structure, assign users to groups. Select a group and click + next to the group name to the right to add a user. Having configured the display, click OK and start synchronisation.

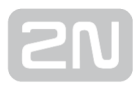

## **Device Monitoring**

The device monitoring module helps you find information on the devices connected. Every administrator can configure the module according to its needs. Each user has a unique setup.

Click Edit table display to change the table settings. A new window will open for you to add columns and change the column arrangement.

| Device monitoring |                      |              |              |              |            |               |             |                |   |   |
|-------------------|----------------------|--------------|--------------|--------------|------------|---------------|-------------|----------------|---|---|
| Icon              | Device name 1        | Device state | Sip Proxy 1  | Sip Proxy 2  | Audio Test | Tamper Switch | Relay state | Operation time |   |   |
| 0                 | 2N Access Unit       | Online       | Unregistered | Unregistered |            | ок            | Ê           | 2 days         | 8 | / |
| 0                 | 2N Helios IP Vario   | Online       | Unregistered | Registered   |            |               | Ê           | 28 minutes     | 0 | / |
| 0                 | 2N Helios IP Verso   | Online       | Unregistered | Unregistered |            | ок            | Ê           | 3 days         | 8 | / |
|                   | Access Unit          |              |              |              |            |               |             |                | 0 | / |
|                   | Force                |              |              |              |            |               |             |                | 0 | 1 |
| CHANGE            | CHANGE TABLE DISPLAY |              |              |              |            |               |             |                |   |   |

Table items:

- Icon display the device state (OK or not).
- Device name
- Device state
- SIP Proxy display the SIP Proxy state on a device. If there is an error, mouse click the description to get a detail.
- Audio test display the last audio test result.
- Tamper switch if there is an error, mouse click the description to know when the tamper switch was opened.
- Relay state four state options:
  - 1. Closed
  - 2. Open
  - 3. Door open too long
  - 4. Smashed door
- Operation Time

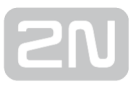

Select whether the device shall be monitored or not. Click the crossed-out eye icon to disable device monitoring. The device will turn grey and move to the list end. Click the eye icon to re-enable device monitoring.

Click the row or pencil icon to display the device detail.

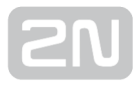

# Notification

The notification module helps you monitor selected device properties via e-mails.

| Notification                |                      |         |              |         |    |                   |   |   |
|-----------------------------|----------------------|---------|--------------|---------|----|-------------------|---|---|
| Name 个                      | Notification         | Devices | Users        | E-mails |    |                   |   |   |
| Default SMTP host           | DefaultSmtpHost      |         |              |         | Â. | ( <del>(</del> )  |   | Î |
| Device for licensing is not | LicenseDeviceInvalid |         | System admin |         | Ŵ  | ()                | / | Ĩ |
| License is invalid          | Licenseinvalid       |         | System admin |         | ٢  | <b>(</b> $\oplus$ |   | Î |
| License is obsolete         | LicenselsObsolete    |         | System admin |         | ۲  | ( <del>(</del> )  |   | Î |

Create a new notification:

- **1.** Complete the notification name.
- **2.** Select the notification type.
- 3. Click on Create.

| Create notification                   |        | ×      |
|---------------------------------------|--------|--------|
| Notification name                     |        |        |
|                                       |        |        |
| Notification type                     |        |        |
| O Device state                        |        |        |
| O Input - status change               |        |        |
| O Output - status change              |        |        |
| O Audio Loop Test                     |        |        |
| O SIP Proxy registration              |        |        |
| O Tamper switch activation            |        |        |
| O Smashed door                        |        |        |
| O Door open too long                  |        |        |
| O Invalid password entered repeatedly |        |        |
|                                       |        |        |
|                                       |        |        |
|                                       | CANCEL | CREATE |

- **4.** A new page will be created for:
  - **a.** notification activation,

2N

- **b.** device adding for monitoring,
- c. user adding for e-mail sending,
- **d.** e-mail adding if non-existent in the system.

| Device status                 |  |
|-------------------------------|--|
| NFO                           |  |
| Notification<br>Device status |  |
| Notification<br>Device state  |  |
| Notification: off             |  |
| DEVICES                       |  |
| ADD                           |  |
| USERS                         |  |
| ADD                           |  |
| E-MAILS                       |  |
| ADD                           |  |
| USERS ADD                     |  |

### () SMTP

Make sure that SMTP is set correctly to make notifications work properly.

# **Bluetooth Configuration**

| Settings                                                                                                    |                   |
|----------------------------------------------------------------------------------------------------|-------------------|
| LICENCE SMTP ATTENDANCE MODULE MODE BLUETOOTH                                                                           |                   |
| To use the 2N <sup>®</sup> Mobile Key phone access, the users have to pair their phones on one of the selected Bluetoot | equipped devices. |
| SELECT DEVICE SETTING INSTRUCTIONS                                                                                      |                   |

Make sure that one device at least equipped with a Bluetooth module is added to the

2N<sup>®</sup> Access Commander before configuring Bluetooth. And also make sure that the device is added to the zone that is assigned to the user's company. Click Configure Bluetooth to display the pairing device and time setting window to the administrator.

| Bluetooth settings                                                                                                    |        | ×  |
|----------------------------------------------------------------------------------------------------|--------|----|
| 2N device for initial pairing with smartphone                                                                                               |        |    |
| Caution: You cannot pair your phone via a device to which you are assigned no access rules.  My Company 2N Access Unit , 2N Helios IP Verso |        |    |
| Pairing time                                                                                                    |        |    |
| O 10 minutes                                                                                                    |        |    |
| O 30 minutes                                                                                                    |        |    |
| 1 hour                                                                                                    |        |    |
| O 2 hours                                                                                                    |        |    |
| O 6 hours                                                                                                    |        |    |
| O 12 hours                                                                                                    |        |    |
| Enable USB dongle                                                                                                    |        |    |
| Carl Enable USB dongle                                                                                                    |        |    |
|                                                                                                    | CANCEL | ОК |

Make sure that the device is configured for each company. If a device is assigned to a zone shared by multiple companies, you can select one device for more companies than one. The pairing time setting is valid from the moment when you click Generate on the user and the PIN gets displayed. Having configured the device and pairing time, click Change to move to the User list for user selection. Having selected a user, go to the Accesses tab.

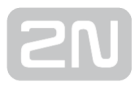

| The user enters the pairing primary pairing device. | code to the $2N^{*}$ Mobile Key application near th |
|-----------------------------------------------------|-----------------------------------------------------|
| Pairing code                                        | GENERATE                                            |
| Pairing time<br>10 minutes                          |                                                     |
| Primary pairing device                              |                                                     |
| 2N Helios IP Verso                                  |                                                     |

Select one of the pairing options in the user detail: dongle or device. Make sure that dongle is connected and  $2N^{(R)}$  Helios IP USB driver 1.0.7 is installed for the dongle option. Having selected dongle, just click Start pairing and enter the pairing PIN to your  $2N^{(R)}$  Mobile Key equipped smartphone.

### Generovat

To generate the pairing PIN successfully, make sure that the user is in the group that is added to the access rule with the zone that the device is assigned to.

When you click Generate, the PIN for primary pairing will get displayed. A time is set for the user to get to the device and enter its PIN. If the user fails to do so within the timeout, the administrator shall generate a new code. Refer to the user phone ID detail to see if pairing was successful.

PHONE

### Identification number

e7ea641d005248b0a0d1b5ecf0567086

### PAIR AGAIN DELETE

After pairing, user pairing can be restarted or the Id can be deleted to remove the user phone access.

## LDAP

LDAP synchronisation is used for downloading users from an external Active Directory.

| ZONES DATA IMPORT LDAP                                                     |                   |  |
|----------------------------------------------------------------------------|-------------------|--|
| SYNCHRONISATION                                                            |                   |  |
| Scheduled synchronisation time<br>00:00:00                                 |                   |  |
| Last synchronisation state<br>Synchronisation failed [01.01.0001 02:00:00] |                   |  |
| SYNCHRONISE                                                                |                   |  |
| SERVER SETTINGS                                                            | LDAP SCHEMA       |  |
| Server name<br>Empty                                                       | Base DN<br>Empty  |  |
| Port<br>389                                                                | ADVANCED SETTINGS |  |
| <b>Login name</b><br>Empty                                                 | Nested search     |  |
| Password                                                                   |                   |  |
| Use SSL                                                                    |                   |  |
| DELETE CONFIGURATION                                                       |                   |  |
|                                                                            |                   |  |

• Synchronisation

1.

- **1.** Periodical synchronisation time
  - Set the time when the **2N<sup>®</sup> Access Commander** shall make a query to the LDAP server concerning user changes.
- **2.** Last synchronisation status
  - Information on the last synchronisation: whether it ended up with an error message or whether it ran successfully including the time when the event occurred.
- **3.** Synchronisation button

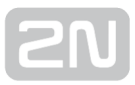

- Click the button to start synchronisation immediately. Thus, the administrator does not have to wait for periodical synchronisation.
- Server settings
  - 1. Server name
    - In case DNS is set correctly, enter the server name ("WIN-9ABEB4AUOHD").
    - If DNS is not set, enter the IP address of the server where the LDAP service is running into the server name.
  - **2.** Port
    - By default, the LDAP port is 389 (without SSL). If you want to use an encrypted connection in your company, enter port 636. Make sure that the SSL support is on the LDAP server side too.
    - If the administrator sets a different port number, make sure that it is

changed in the 2N<sup>®</sup> Access Commander too.

- 3. Login name
  - Login name of the user who has the appropriate rights for the root or the whole tree. The login name must be entered in the following format: "administrator@domain.com".
- 4. Password
  - The password of the specific user on the LDAP server.
- 5. Use SSL
  - If SSL is disabled, it is unnecessary to rewrite the port number.
  - If SSL is enabled, it is necessary to change the port number to 636.
- 6. Delete configuration button
  - Click the Delete configuration button to delete the parameter settings without deleting the previously uploaded users.
- LDAP schema
  - 1. Base DN
    - Base DN is the root point from which the directory search begins. It can be a suffix or directory root, for example: "CN=administrator,CN=users,DC=domain,DC=com""
- Advanced settings
  - 1. Nested search
    - If nested search is used, the whole tree is searched instead of a root.

### (i) LDAP licence

Remember to purchase and upload a licence to access the LDAP tab on the company.

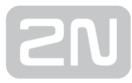

### 🕗 LDAP

Refer to **www.ldap.com** for LDAP details.

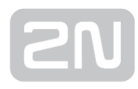

## CAM Log

The CAM logs record snapshots of the preceding and following events. Suppose you set card tapping records. Then, whenever a card is applied, 5 snapshots before and 5 snapshots after the card is tapped are recorded in the CAM logs. The images are recorded in 1-second intervals and saved into a dedicated 1GB storage. When the storage is full, the oldest records will be deleted. The CAM logs are not deleted.

Make sure that firmware 2.1.8.0 or higher is installed in the intercoms to make the CAM logs work properly.

### **CAM Log Creation**

| Create CAM Log              |    |
|-----------------------------|----|
| CAM Log name * CAM log      |    |
| Notification type           |    |
| Code entered                |    |
| ◯ Card applied              |    |
| ◯ Tamper switch activated   |    |
| ◯ Unauthorised door opening |    |
| ◯ User accepted             |    |
|                             |    |
|                             |    |
|                             | CA |

To create a CAM log, enter the CAM log name and select a notification.

- Code entered
  - A snapshot is taken whenever a code is entered via the keypad.
- Card tapped
  - A snapshot is taken whenever a card is applied even if the user is not authorised.
- Tamper switch activated
  - A snapshot is taken whenever the tamper switch is activated. Make sure that this is set in the 2N Helios IP configuration too. Refer to Intercom Configuration.
- Unauthorised door opening
  - A snapshot is taken whenever an unauthorised door opening is detected. Make sure that this is set in the 2N Helios IP configuration too. Refer to Intercom Configuration.
- User accepted
  - A snapshot is taken whenever the user authorises itself via Bluetooth.

Having entered the CAM log name and selected an event, click Create to get to the CAM log detail.

|   | - |    |    |  |
|---|---|----|----|--|
|   |   | 11 | 11 |  |
|   |   |    | U  |  |
| _ |   |    |    |  |

| CAM log                           |  |
|-----------------------------------|--|
| INFO                              |  |
| CAM Logs<br>CAM log               |  |
| Notification type<br>Code entered |  |
| DEVICE                            |  |
| ADD                               |  |

Here select the devices from which CAM logs shall be downloaded.

| K         | CAM log            |   |
|-----------|--------------------|---|
| \M Logs   | Add device         | × |
| M log     | Device             |   |
| de entere | 2N Helios IP Verso |   |
| CE        | 2N Helios IP Vario |   |
| ADD       | 2N Helios IP Force |   |
|           |                    |   |

In addition to passage data, the CAM logs display an intercom snapshot display icon. No CAM logs are displayed for the intercoms that are not equipped with a camera.

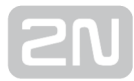

### **CAM Log Viewing**

| Access logs          |          |                    |                |                     |          |                       |  |
|----------------------|----------|--------------------|----------------|---------------------|----------|-----------------------|--|
| ROM: DD/MM/YY        | нн:мм то | 21/02/2017 13:47   | ÷ EVENT TYPE   | ⇒ COMPANY  ⇒ DEVICE | CARD ID: | ٩                     |  |
| Time $\downarrow$    | Zone     | Device             | Event type     | Event code          | User     | Description           |  |
| 21. 2. 2017 13:48:32 | Zone4    | 2N Hellos IP Force | Card swiped    | 50009038B2          |          | Unauthorised          |  |
| 21. 2. 2017 13:48:30 | Zone1    | 2N Helios IP Verso | Card swiped    | 490032F959          | User05   | Arrival               |  |
| 21. 2. 2017 13:48:23 | Zone1    | 2N Hellos IP Verso | Card swiped    | 490032F959          | User05   | Arrival               |  |
| 21. 2. 2017 13:48:20 | Zone1    | 2N Helios IP Verso | Card swiped    | 50009038B2          |          | Unauthorised          |  |
| 21. 2. 2017 13:48:14 | Zone1    | 2N Helios IP Verso | Keypad entered | 123456789           |          | PIN code rejected     |  |
| 21. 2. 2017 13:48:10 | Zone4    | 2N Helios IP Force | Card swiped    | 490032F959          | User05   | Direction unspecified |  |
| 21. 2. 2017 13:48:08 | Zone3    | 2N Helios IP Vario | Card swiped    | 490032F959          | User05   | Direction unspecified |  |
| 21. 2. 2017 13:47:59 | Zone1    | 2N Helios IP Verso | Card swiped    | 490032F959          | User05   | Arrival               |  |
| 21. 2. 2017 13:47:57 | Zone1    | 2N Hellos IP Verso | Card swiped    | 490032F959          | User05   | Arrival               |  |
| 21. 2. 2017 13:47:50 | Zone1    | 2N Helios IP Verso | Keypad entered | 2                   | User02   | PIN code accepted     |  |
| 21. 2. 2017 13:47:49 | Zone1    | 2N Helios IP Verso | Keypad entered | 1                   | User01   | PIN code accepted     |  |
| 21. 2. 2017 13:32:04 |          | 2N Helios IP Force | Card swiped    | 0C0081E1CE          |          | Direction unspecified |  |
| 21. 2. 2017 13:31:58 |          | 2N Helios IP Force | Card swiped    | 0C0081E1CE          |          | Direction unspecified |  |
|                      |          |                    |                |                     |          |                       |  |

Click the icon to display a new window with intercom images.

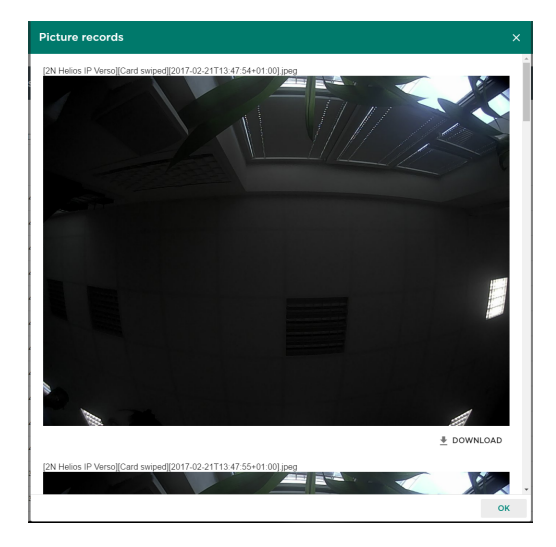

Every image header includes [device][event] and [time] information. The images are arranged from the oldest to the latest one. You can download each snapshot separately.

The Tamper switch activated and Unauthorised door opening events are displayed in the system log.

()

Make sure that correct time values are set both in the intercom and **2N<sup>®</sup> Access Commander** server to make the CAM logs work properly.

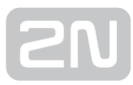

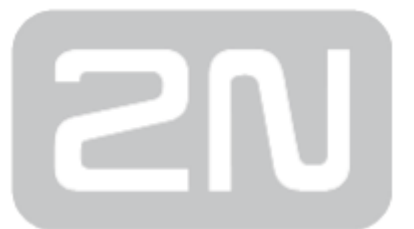

### 2N TELEKOMUNIKACE a.s.

Modřanská 621, 143 01 Prague 4, Czech Republic Phone: +420 261 301 500, Fax: +420 261 301 599 E-mail: sales@2n.cz Web: www.2n.cz

v1.7